# Help for students and independent learners

= video help file.

ActiveLearn Digital Service Homework, Practice and Support (ActiveLearn) is an online learning service that allows you to tackle interactive exercises in the classroom or at home. You may be set exercises as a homework assignment, or you can do them independently as part of your personal learning.

Research into the way we learn has shown that giving immediate help and feedback on a problem helps us to remember the answers better. So ActiveLearn helps you to learn for yourself. You can look at hints to explain parts of an activity that you don't understand, or learning aids to give an overview of the topic. You get two or three attempts at most activities, and feedback when you answer a question that will help you get it right next time.

### Password help **O**

Help for students and independent learners

- Using the course library
- <u>Tackling exercises and activities</u>
  - Assignments
- <u>Managing your account</u>
  - Changing your password or memorable data

D

- Your groups
- <u>Customising your library page</u>
- <u>Your achievements</u> **D**
- Using the Newsfeed

Help for independent learners

- <u>Registering and getting started</u>
- Using ActiveLearn for self-study
- Inviting someone to track your progress

• Where can I get more help?

# Technical

- <u>Common problems</u>
- Minimum specification
- Turning off the pop-up blocker

Where can I get more help?

Back to main Help page

# Using the course library

You can use the ActiveLearn course library to browse the content available for your courses.

- 1. When you log in to ActiveLearn your library shelves will be displayed.
  - 2. Your courses are on the top shelf and the ActiveBooks are on the shelf below. If you have Revision Guides, they appear on the bottom shelf.

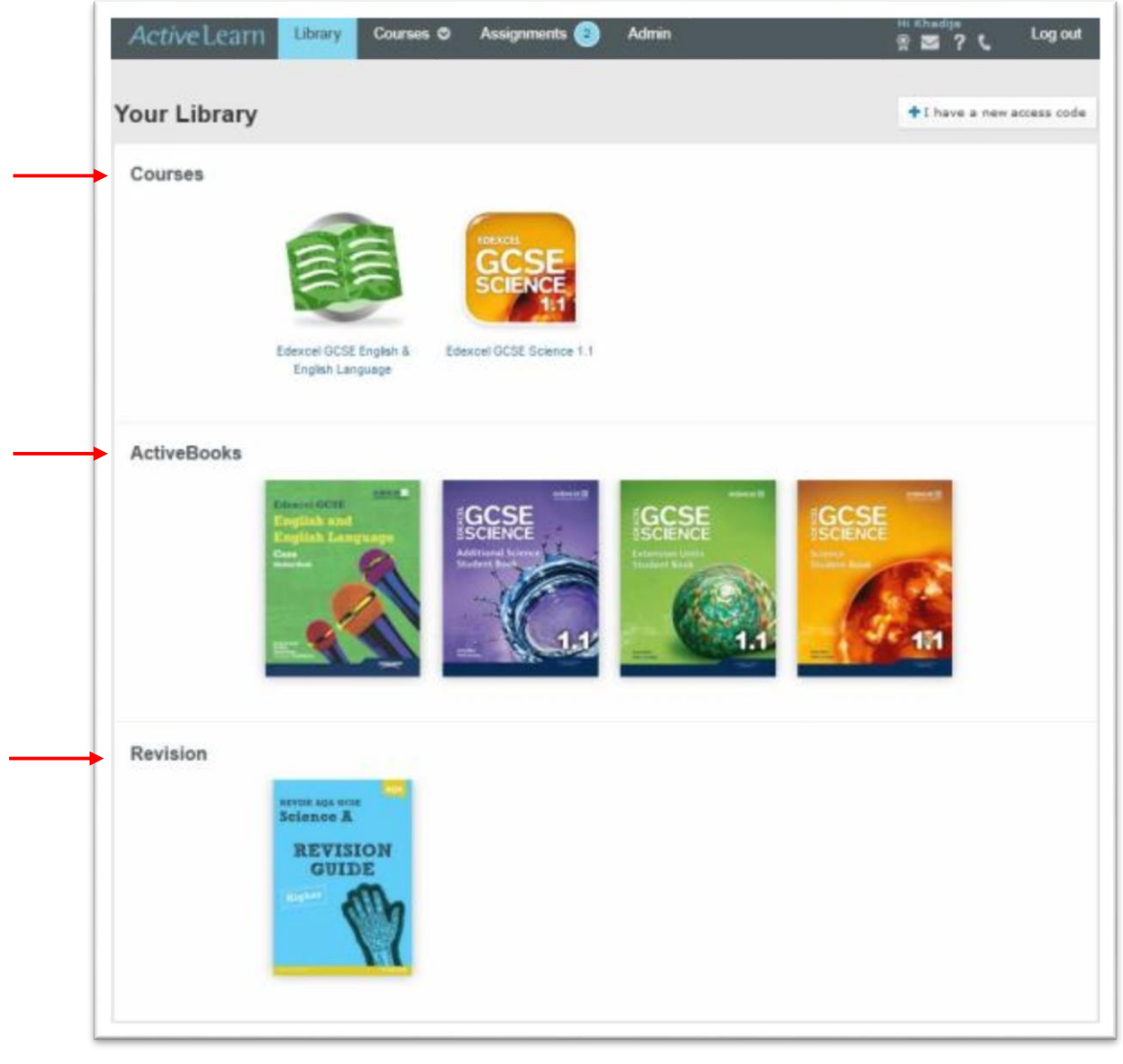

### Courses

1. To view a course, simply click on the icon for that course. This takes you to the course overview page. Here, you can view the available ActiveBooks, or you can browse through the exercises available for your course by clicking on the relevant exercise or section.

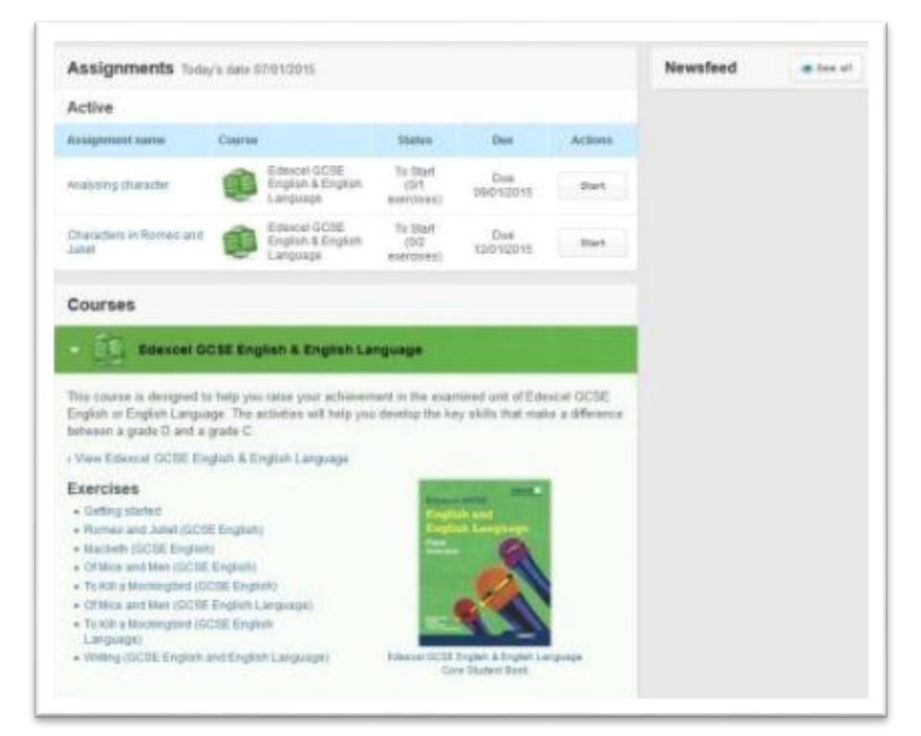

2. You can select categories and subcategories if applicable, to display the associated exercises available.

| and the second second second second second | and a second second second                                                                                     |                        | 12 12 12 12 12 12 12 12 12 12 12 12 12 1 |                      |
|--------------------------------------------|----------------------------------------------------------------------------------------------------|------------------------|------------------------------------------|----------------------|
| his section shows you the exe              | covers analiation for march s                                                                                  | ine of your Activities | m course.                                |                      |
| Getting started                            |                                                                                                    |                        |                                          |                      |
| Romeo and Juliet (G                        | CSE English)                                                                                                   |                        |                                          |                      |
|                                            | Targeting                                                                                                    | Targeting a C          | Exam question Foundation                 | Exam question Higher |
| Writing about character                    |                                                                                                    |                        |                                          |                      |
| Writing about performance                  |                                                                                                    |                        |                                          |                      |
| Writing about another part                 | of the play                                                                                                    |                        |                                          |                      |
| Macbeth (GCSE Eng                          | lish)                                                                                                    |                        |                                          |                      |
|                                            | The second second second second second second second second second second second second second second second s |                        |                                          |                      |

3. You can choose to start a new exercise, or open an exercise you started earlier.

## The genius bar

The purple bar at the top of the course page is known as the genius bar. This contains suggestions of exercises for you to do. If you are using ActiveLearn for self-study, the genius bar can be helpful when you are unsure about which exercise to do next.

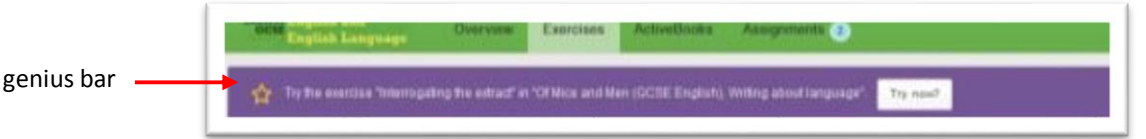

## Doing an exercise

If you need help with how to do the exercises within a course, you can use this Help walkthrough to go through a simple exercise and get some tips.

# Scoring

Once you have done a few exercises, the course explorer shows you which exercises you have completed. The colour codes and scores tell you how you how you did on each exercise:

- Red: not many correct.
- Amber: quite a few correct, but still some work to do.
- Green: most or all answers correct.
- Gold: you got everything right without using hints or learning aids.

|                                                         | -   |            |               |       |            |                 |
|---------------------------------------------------------|-----|------------|---------------|-------|------------|-----------------|
|                                                         |     | Short answ | ver exercises |       | Extended   | annwer<br>lises |
| Targeting                                               |     | F.C        | . D.R         | 8.6*  | Encodetion | History         |
| Getting started                                         |     |            |               |       |            |                 |
| Biology 1: Influences on life                           |     |            |               |       |            |                 |
| - Bt: Topic 1: Classification, variation and internance |     |            |               |       |            |                 |
| Classification                                          | 73% | 52%        | 86%           |       | 67%        |                 |
| Adaptation                                              |     | 93%        |               |       |            |                 |
| Adaptation and variation                                |     |            | 100%          |       |            |                 |
| Continuous and discontinuous variation                  |     |            | 37%           | 71%   |            |                 |
| Survival of the fittest                                 |     |            |               |       |            | 82%             |
| Engelation                                              |     |            |               | 10000 |            |                 |

1. If you click on an exercise you have already completed, you can see the scores from your previous attempts.

|         |                      | contract cronogy in minut |            | er enererara, a a                                                            |
|---------|----------------------|---------------------------|------------|------------------------------------------------------------------------------|
| ou have | completed this exerc | ise 2 times               |            |                                                                              |
| Latest  | score 71% Try /      | tgain                     |            |                                                                              |
| our pas | st attempts          |                           |            |                                                                              |
| 'n      | ital score           | Learning aids used        | Time taken |                                                                              |
|         | 71%                  | 0                         | 1m Bu      | <ul> <li>Review your</li> <li>answers</li> <li>Show acore details</li> </ul> |
| oday    | 215                  | 0                         | 338        | <ul> <li>Review your<br/>answers</li> </ul>                                  |

- If you want to look back at your previous answers, click the link 'Review your answers'. This will open a pop-up window showing a read-only copy of your previous attempt at the exercise.
- 3. Click on "Show score details" and the score for that exercise expands to show your marks for each activity in the exercise. As well as the RAGG (Red, Amber, Green, Gold) scores, you can see your actual marks for each activity.

| You ha | est score The Try Age   | 2 times            |             |                                               |
|--------|-------------------------|--------------------|-------------|-----------------------------------------------|
| Your   | past attempts           |                    |             |                                               |
|        | Total score             | Learning aids used | Time taken  |                                               |
|        | 21%                     | .9.                | 1m Bo       | Review yout     anowers     Hidd acore defael |
|        | Score                   | Harts used         | Tarne taken | Attempts                                      |
| Yoday  | Datwin's finches        | 3                  | 425         | 3 (07.3)                                      |
|        | The theory of evolution | 0                  | 20s         | 1 (073)                                       |
|        | 21%                     | D                  | 338         | Review your<br>attements                      |

## Extended answer exercises

Extended answer exercises, which are used in some courses, are structured and scored in a slightly different way from other exercises. Before the main question there are one or two simple activities designed to help you to understand and analyse the main question. These are followed by a main question. For this question you write an extended (long) answer. You then mark your marking the answer using a combination of "highlighter pens", tick boxes and sliders.

Because part of the extended answer question is self-marked, the overall score is shown simply as a RAGG colour (red, amber, green or gold), with no overall percentage.

If you click on the score details, the activities before the main question have both scores and RAGG colours, as for other activities. However, the written question, which is self-marked, has only a RAGG colour. This is because different students will mark their answers differently, so showing the detailed marks could be misleading.

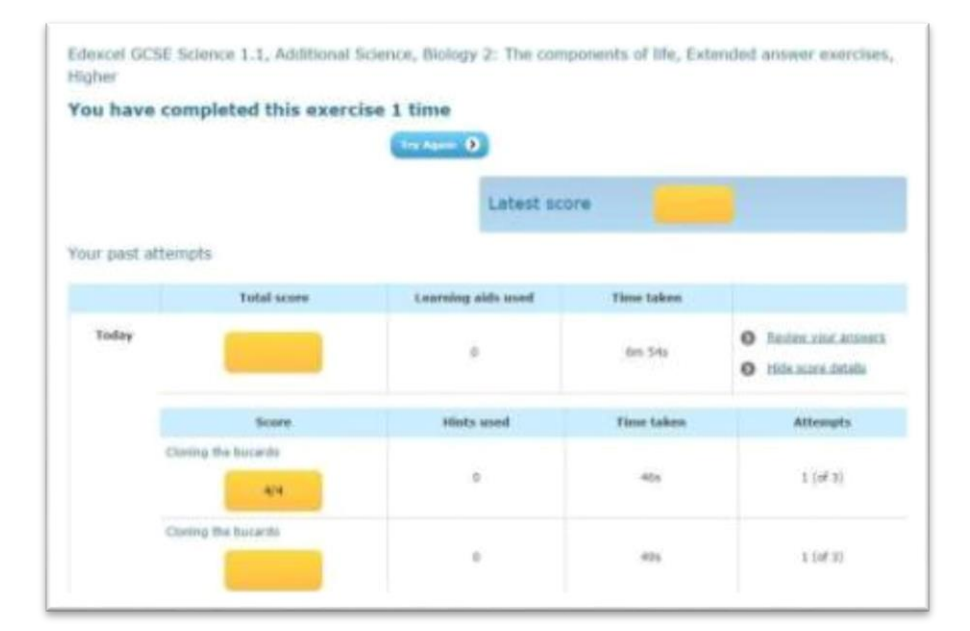

## Maths and Mastering exercises

In most subjects, you can freely move forward or back through the activities in an exercise. However, maths courses use a different kind of exercise in which you have to complete one activity before you can do the next one.

As well as learning aids, maths exercises often include a "Help me solve this" button in the top bar. Clicking on this button takes you to a simpler activity in which the question is broken down into simpler steps. "Help me solve this" activities are not scored or included on the results page.

Maths exercises also include a working out area, where you can write out your workings or draw rough diagrams.

| inswer the following questions.                                                    | Tools Learning Help me solve this                   |
|------------------------------------------------------------------------------------|-----------------------------------------------------|
| Jse your calculator to work out the following square roots.<br>/900 = 30<br>/576 = | Show your workings<br>ax a = 900. •<br>bxb = 576. • |
|                                                                                    | E                                                   |

Some A-level courses include another type of exercise, known as Mastering. Mastering exercises are designed to help you get a complete grasp of an important idea or topic. As with the maths exercises, you have to complete one activity before you can do the next one.

As for maths exercises, Mastering activities have "Help me" activities that break a question down into simpler steps. However, unlike Help me solve this questions, the Mastering Help me questions are scored and appear on the Results page and in the final score. Back

|                                  | 4 | True                                        | False                    |                                                                                                    |
|----------------------------------|---|---------------------------------------------|--------------------------|----------------------------------------------------------------------------------------------------|
|                                  |   |                                             |                          |                                                                                                    |
|                                  |   |                                             |                          |                                                                                                    |
|                                  |   |                                             |                          |                                                                                                    |
|                                  |   |                                             |                          | and a second second second second second second second second second second second second second second second |
| Commission and the second second |   | A contract of the state of the state of the | Active fire can characte | Action                                                                                                    |

# **ActiveBooks**

1. To view an ActiveBook or a Revision Guide, simply click to open it. It will open in a separate window.

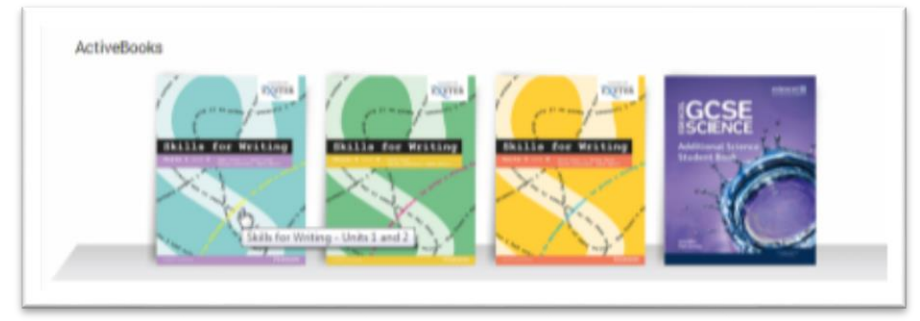

2. The ActiveBook has hotspots that link to relevant ActiveLearn exercises.

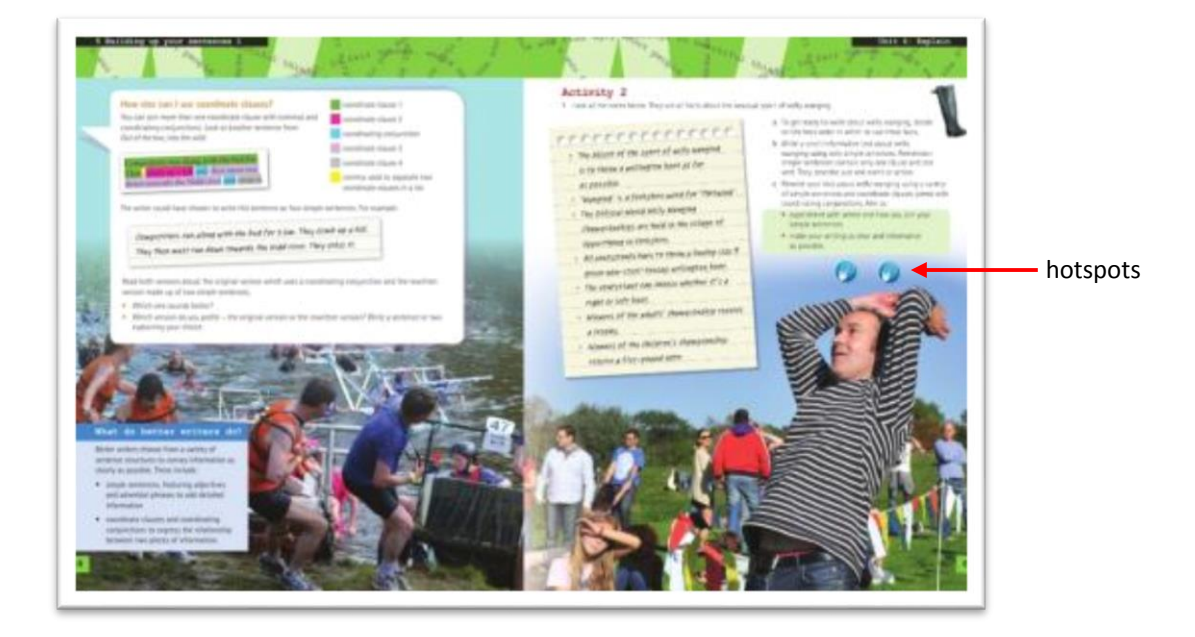

3. With the tools in the bar along the bottom of the ActiveBook, you can write notes and highlight parts of the text.

tools section

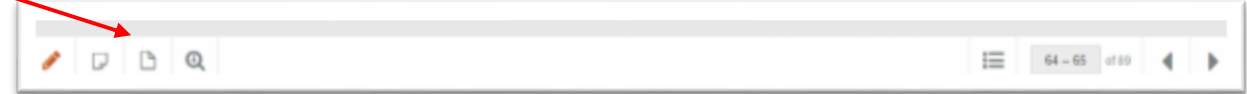

4. Your notes will still be there next time you open the ActiveBook.

# Tackling exercises and activities

You can use an ActiveCourse for homework assignments or for self-study. You can find out more about tackling assignments in the <u>Assignments</u> help file.

- Each ActiveCourse is organised into subjects, topics and sub-topics.
- For each sub-topic there are one or more ActiveLearn exercises.
- In each exercise there are one or more activities.

|          |                                                     |           |           | -    |
|----------|-----------------------------------------------------|-----------|-----------|------|
|          | Getting started                                     |           |           |      |
| ubject — | Module 1 - Moi                                      |           |           |      |
|          |                                                     | Core      | Extension |      |
|          | Targeting                                           | 0-C       | C-A*      |      |
| topic —  | = Unit 1 - All about me                             |           |           |      |
| -topic — | Je m'entends avec                                   | > Start   |           | exer |
|          | Moi, moi et encore moi!                             |           | » Start   |      |
|          | - Unit 2 - My parents                               |           |           |      |
|          | Mes parents                                         | - + Start | + start   |      |
|          | - Unit 3 - My friends                               |           |           |      |
|          | Mes copains et mes copines                          | + Start   | + Start   |      |
|          | <ul> <li>Unit 4 - What you did tast weak</li> </ul> |           |           |      |

There is more information about ActiveCourses in the <u>Course library</u> help section.

#### **Back**

## **Finding exercises**

- 1. To begin using an ActiveCourse for self-study, first navigate to the topic or subtopic you want to test yourself on. Then click on "Start".
- 2. To begin tackling an assignment, click on "Assignments" in the top menu bar.

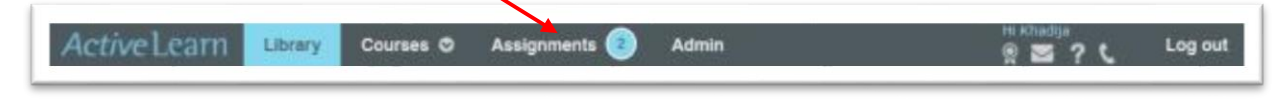

## Active Learn Help

3. In the Assignments page, click on the name of the assignment that you want to tackle.

| Open (7)                        | Submeter                                |                             | Archived.   |          |
|---------------------------------|-----------------------------------------|-----------------------------|-------------|----------|
| View all courses                |                                         |                             |             |          |
| Active                          |                                         |                             |             |          |
| Assignment came                 | Course                                  | Atomas                      | 214         | Actività |
| andanma.cogintar                | Retricol COST English & Exgent Cargooge | To Statt<br>(Stringer 1981) | 111211108   | Start    |
| Characters is former) and subst | Edited (308) English & Exglish Category | To there are a second       | 1211-122-11 | there.   |

| 4. | On the Assignment      |
|----|------------------------|
|    | overview screen, click |
|    | on the "Start" button  |
|    | for one of the         |
|    | exercises.             |

| een, click<br>' button | Analysing chi<br>Your assignment will a<br>due date but only com<br>Save and exit | Analysing character  Your assignment will automatically be submitted on the due date at 22:39. You can netry the assignment as many times as you like before the due date but only completed environce will be seen by your teacher. The due date for this assignment is 09/01/2013  Save and est |                      |          |  |  |
|------------------------|-----------------------------------------------------------------------------------|----------------------------------------------------------------------------------------------------|----------------------|----------|--|--|
| 2                      | Considering ch<br>Romeo and Juliet (G                                             | iaracter<br>CSE Erglish), Witting about char                                                                                                    | acter, Targeting a C |          |  |  |
|                        | Total score                                                                       | Learning<br>alds used                                                                                                    | Time taken           | Peedback |  |  |
|                        | Start                                                                             |                                                                                                    | 01                   |          |  |  |
|                        |                                                                                   |                                                                                                    |                      |          |  |  |

### **Back**

# Doing an exercise

- 1. There are several different types of activity in ActiveLearn. The example below is a Drop-down activity.
- 2. The **rubric** gives you instructions on how to do the activity.

| ıbric — | Fractional distillation of crude oil Fill in the gaps using the drop-down menus.                                                                                                    |                                                                                                    | Learnin                                          |
|---------|----------------------------------------------------------------------------------------------------|----------------------------------------------------------------------------------------------------|--------------------------------------------------|
|         | Crude oil is a complex mixture of which can be<br>separated into simpler, more useful mixtures by the process of<br>The fractions that are the most flammable are at<br>the of the fractional distillation column. These fractions are<br>and are used in domestic heating and cooking.<br>The savery flammable liquid fraction used as a fuel for cars.<br>Another liquid fraction is kerosene, which is used as a fuel for | Ba baar la<br>boton an<br>color man<br>boton an<br>boton an<br>boton<br>entre<br>entre | Entarge Q<br>Beckhowe<br>Beckhow<br>Sergerstures |
|         | Some cars and trains run on , whereas , whereas is used as fuel for ships and for heating. The most viscous fraction, found at the of the fractional distillation column is , which is used to surface roads and roofs.                                                                                                    |                                                                                                    |                                                  |

3. If you click on an arrow, you get a drop-down list of answer options. Choose your answer from this list.

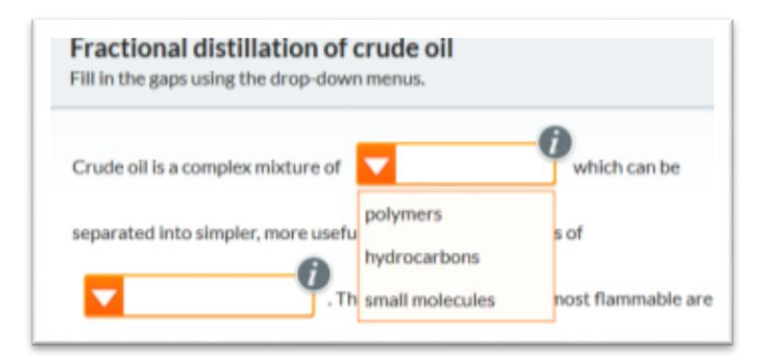

4. If you need help with the answer there is often a hint to help you. Click on the hint icon to get a pop-up clue.

| Fractional distillation of Fill in the gaps using the drop-down | crude oil<br>n menus.                         |                          |
|-----------------------------------------------------------------|-----------------------------------------------|--------------------------|
| Crude oil is a complex mixture of                               | which can be                                  | 5                        |
| separated into simpler, more use                                | Hint                                          | THE DISENT IN            |
|                                                                 | What is the name for compounds that contain o | nly carbon and hydrogen? |

5. If you need help with the whole topic rather than a specific question, click on the **learning aids** button in the top bar.

| Chemical changes and                                                                              | formulae 2                                                                                                    |                          |
|---------------------------------------------------------------------------------------------------|----------------------------------------------------------------------------------------------------|--------------------------|
| Tissues of the stomach<br>Use the diagram of the stomach to<br>information presented on a diagram | o help you complete the blanks correctly. This question is testing whether you can understand new Laarning adds                                                                                                    | — learning<br>aids butto |
| 3                                                                                                 | Entarge Q The muscle tissue makes the contents of the stomach of the stomach of t |                          |

- A learning aid can be an extract from the Student book, videos, images, slide presentations or documents.
- If you use a hint or a learning aid, you cannot get a gold (100%) score for that activity.
   If you score 100% having used a hint or learning aid, you get a green score.
- 8. Once you have answered all the questions in an activity, click on Check answers.

| I |                |               |              |
|---|----------------|---------------|--------------|
| l | Reset activity | Check answers | Attempts 000 |
| 1 |                |               |              |

 Ticks and crosses show you whether your answers are right or wrong. Overall feedback tells you how well you have done on the activity.

|                     | Some cars and trains run on fuel oil , whereas diesel oil is                                                                             |
|---------------------|----------------------------------------------------------------------------------------------------|
|                     | used as fuel for ships and for heating. The most viscous fraction, found at the bottom of the fractional distillation column is bitumen, |
|                     | which is used to surface roads and roofs.                                                                                                |
| overall<br>feedback | You have selected most of the correct options. See if you can get them all right.                                                        |
|                     | Reset activity Try again Attempts                                                                                                    |

10. An orange square on a tick or cross means that there is **specific feedback** for that answer. Click on the tick or cross to see the feedback. If you got the answer wrong, the feedback helps you to get it right next time.

| specific | Petrol                                                                          | ĸ | 10 |
|----------|---------------------------------------------------------------------------------|---|----|
| feedback | Another liquid fract                                                            |   | -  |
|          | Some cars and trains run on fuel oil , whereas diesel oil is                    |   |    |
|          | used as fuel for ships and for heating. The most viscous fraction, found at the |   |    |

- 11. The circles next to the "Check answers" button show how many attempts you are allowed for an activity. Usually you get three attempts.
- 12. If you haven't used up all your attempts, the "Check answers" button changes to "Try again". When you press this button your wrong answers are cleared, but the correct answers stay in place.

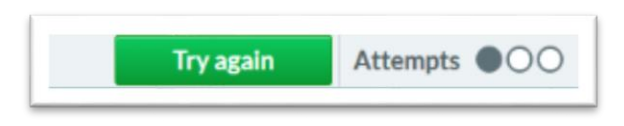

13. If you have used up all your attempts but haven't got 100%, "Check answers" changes to "Show answers". If you click on this button it shows you all the correct answers for the activity.

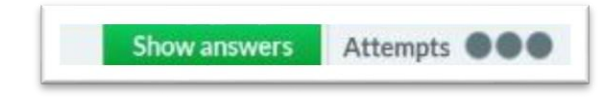

'Save" icon

14. Once you have finished the first activity, you can go on to the next one by clicking on the white arrow in the bar at the bottom of the activity.The bar also shows which activity you are doing, and how many activities there are in the exercise.

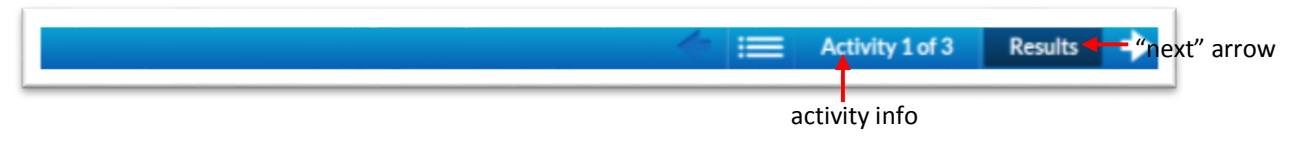

- 15. You can also click on the "Results" button to see a summary of your performance.
- 16. At any time, you can pause your work and exit by clicking on the "Save" icon in the top bar of the ActiveLearn window. Your answers will be saved until the next time you try the exercise.

| Fuels                                                                               | ? 💾 🗙                 |
|-------------------------------------------------------------------------------------|-----------------------|
| Fractional distillation of crude oil<br>Fill in the gaps using the drop-down menus. | C<br>Learning<br>aids |

17. If you get part-way through an activity and want to start again you can press the "Reset activity" button. This removes all your answers and lets you start again.

| Reset activity | Check answers   | Attempts 000 |
|----------------|-----------------|--------------|
|                | Activity 1 of 3 | Results 🔶    |

18. When you have completed the exercise, go to the **Results page** Here you can see the details of your scores for the whole exercise.

1. . 1

| les | ults                                                               | ŀ                    | low was the exerci | ise? 🙄 🗁 😁         |                                                                                               |
|-----|--------------------------------------------------------------------|----------------------|--------------------|--------------------|-----------------------------------------------------------------------------------------------|
| Ac  | tivity                                                             | Score                | Attempts           | Time               | Score colour codes                                                                            |
| 1   | Functions of the different parts of the digestive system           | 6/6                  | 1/3                | 00:41              | Red: not many correct.                                                                        |
| 2   | The small intestine                                                | 13/13                | 3/3                | O6:03              | Amber: quite a few corre                                                                      |
| 3   | The small intestine                                                | 7/7                  | 2/3                | 01:18              | but still some work to do                                                                     |
|     | Vour Total Score Excellent! You have performed well in this exerci | ise without any help | Previous Subr      | nit score and exit | Green: most or all answe<br>correct.<br>Gold: you got everything<br>right without using hints |

overall score is shown as a percentage

19. To exit the exercise, click on "Submit score and exit". This will take you back to the course explorer.

# Assignments

One of the main ways that ActiveLearn is used is for homework assignments.

## Seeing your assignments

1. You can see if you have been set any assignments by looking at the circle next to "Assignments" in the top menu bar. The number in the circle shows how many assignments you have been set.

| Active Learn | Library | Courses O | Assignments 🥑 | Admin | Hi Khadga<br>🔮 🗃 ? 🕻 | Log out |
|--------------|---------|-----------|---------------|-------|----------------------|---------|
|              |         |           |               |       |                      |         |

- 2. Click on the word "Assignments" to go to your Assignments home page.
- 3. The table in the "Open" section lists any assignments that are have not yet passed their due date. The table shows the course name, the status of the assignment (not started, in progress or completed), and the due date.
- 4. Any assignments that you haven't attempted yet are listed as "To Start". If you have started an assignment it will be listed as "In progress". When you have completed the

| This section shows the assignment | s you have been set. It tells you when they are due, and a | mether any assignments                                    | are cancelled. |         |
|-----------------------------------|------------------------------------------------------------|-----------------------------------------------------------|----------------|---------|
| Open (2)                          | Submitted                                                  |                                                           | Archived       |         |
| View All courses                  | 8                                                          |                                                           |                |         |
| Active                            |                                                            |                                                           |                |         |
| Assignment name                   | Course                                                     | Status                                                    | Due            | Actions |
| Characlers in Romeo and Juliet    | Edexcel GCSE English & English Language                    | To Start<br>(0/2 scort nets)                              | 12/01/2015     | start   |
| Completed                         |                                                            |                                                           |                |         |
| Assignment name                   | Course                                                     | Status                                                    | Due            | Actions |
| Analysing character               | Edexcei OCSE English & English Language                    | Completed on<br>08/01/2015<br>11 38:36<br>(1/1 exercises) | 09/01/2015     | Batry   |

assignment it shows as "Completed", with the date and time you completed it.

5. The "Submitted" section shows assignments that have passed their submission date. Assignments in ActiveLearn are submitted automatically, without you having to do anything. At 11 pm on the assignment due date, the assignment changes status from "Open" to "Submitted". Until this time, you can attempt the assignment as many times as you like. However, once an assignment has been submitted, you can look at the assignment but you cannot do it again. 6. The "Archived" section shows assignments that have been archived.

| -          | And the second         | and the local basis have and the local stress | alize there are done and | and the second second |                      |                     |
|------------|------------------------|-----------------------------------------------|--------------------------|-----------------------|----------------------|---------------------|
| 19 500 200 | shows the assignment   | ores you name orien ser. It was you t         | when they are take, and  | whitten any assignme  | ente ane caricipana. |                     |
|            | Open (2)               |                                               | Submitted                |                       |                      |                     |
| iew Al     | courses                |                                               |                          |                       |                      |                     |
| ue Date    | Assignment             | Course                                        | Exercises<br>complete    | Assignment<br>mark    | Student<br>feedback  | Teacher<br>feedback |
| /11/2014   | Additional Biology     | Edexcel GCSE Science 1.1                      | 012 exercises            | 0%                    |                      |                     |
| 505/2014   | Exercise and<br>energy | Edexcel GCSE Science 1.1                      | 2/2 exercises            | 90%                   |                      |                     |
| 1050014    | Components of the      | Edeozet GICSE Science 1.1                     | 2/2 evercises            | 100%                  | 0                    |                     |
| 0/05/2014  | Nacbeth                | Edexcel GCSE English & English<br>Language    | 1/1 elercises            | 100%                  |                      |                     |
| 05/2014    | Of Mice and Nen        | Edexcel GCSE English & English<br>Language    | 1/1 exercises            | 100%                  | 0                    |                     |

# Tackling an assignment

1. To begin tackling an assignment, navigate to the Assignments Open section. Either click on the name of the assignment, or click "Start" on the right of the table.

| Open (2)                       | Submitted                               |                             | Archived   |        |  |
|--------------------------------|-----------------------------------------|-----------------------------|------------|--------|--|
| View All courses               |                                         |                             |            |        |  |
| Active                         |                                         |                             |            |        |  |
| Assignment name                | Course                                  | Status                      | Due        | Action |  |
| Anatysing character            | Edescel GCSE English & English Language | To Start<br>(0/1 exercises) | 09/01/2015 | Start  |  |
| Characters in Romeo and Juliet | Edescel GCSE English & English Language | To start<br>(0/2 exercises) | 12/01/2015 | Rat    |  |

2. You will then see the Assignment overview screen, which lists the activities in the assignment plus any notes from your teacher.

| ur anvigerment will automatically be automatic<br>a data tout unity compilated avanciess will be a<br>fave and ant | t on the due bats at<br>eaching your teacher | 33:59, Pou can<br>. The Bue data f | ners the avege<br>or this avegrate | marit, iaz maris tames sar you like bahara th<br>nt is 12/01/2015 |  |  |
|----------------------------------------------------------------------------------------------------|----------------------------------------------|------------------------------------|------------------------------------|-------------------------------------------------------------------|--|--|
| Notes from D0CDC2FF-B                                                                                              | Considerin                                   | ig characte                        | r                                  |                                                                   |  |  |
| BOE2CB00-0                                                                                                    | Romeo and Ju                                 | Her LOCKE EN                       | inni, Writing al                   | text (naracter, Targeting a C                                     |  |  |
| Assignment instructions<br>Spend no more than the                                                                  | Tytal score                                  | Learning ares used                 | Time Sales                         | Peedback                                                          |  |  |
| inconversed trig in each exercise.                                                                                 | mart                                         |                                    | 04                                 |                                                                   |  |  |
|                                                                                                    | Interrogating the extract                    |                                    |                                    |                                                                   |  |  |
|                                                                                                    | Romos and Ju                                 | let (BCSE Exp                      | ning, Writing at                   | least character, Targeting a C                                    |  |  |
|                                                                                                    | Yesat abore                                  | Learning ands used                 | Time lakes                         | Peedback                                                          |  |  |
|                                                                                                    | tiet                                         |                                    | 24                                 |                                                                   |  |  |

3. This particular assignment has two exercises. To start the first exercise, click on the Start link for that exercise.

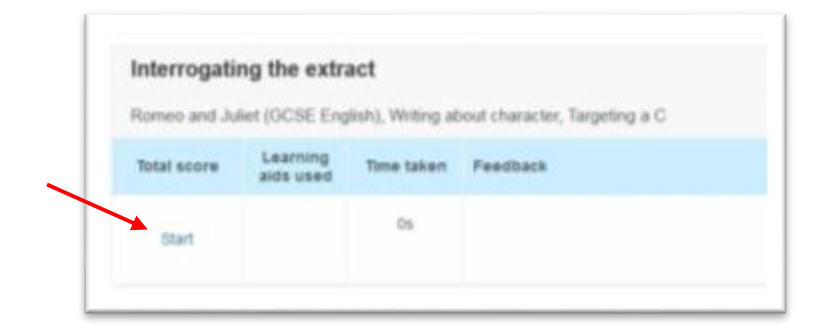

4. You can then begin work on the first exercise in the assignment. The example below is a Sorting into containers activity.

| Drag ea | of diabetes<br>ch tile into the correct container.  |                                             |                        | Learnin         |
|---------|-----------------------------------------------------|---------------------------------------------|------------------------|-----------------|
|         | Type 1 diabetes                                     | Both Type 1 diabetes<br>and Type 2 diabetes | Type 2 diab            | etes            |
|         |                                                     |                                             |                        |                 |
|         |                                                     |                                             |                        |                 |
|         |                                                     |                                             |                        |                 |
|         | Caused by a person<br>becoming resistant to insulin | Glucose levels can get too<br>Tow           | Linked with a high BMI | Refies on a cor |

5. You can find out more about doing and exercise in <u>Tackling exercises and activities</u>.

| esul  | esults How was the exercise? |       |          |       |  |  |  |
|-------|------------------------------|-------|----------|-------|--|--|--|
| Activ | ity                          | Score | Attempts | Time  |  |  |  |
| 1     | Blood flow and exercise      | 8/8   | 2/2      | 04:56 |  |  |  |
| 2     | Exercise and blood flow      | 11/11 | 1/3      | 02:42 |  |  |  |

6. When you have completed the whole exercise, click "Submit score and exit". You will then be taken back to the summary screen for the assignment.

- 7. On the summary screen you can view your scores for each activity in the exercise. If you want to, you can also add feedback.
- 8. To save what you have done, click the blue "Save and exit" button.

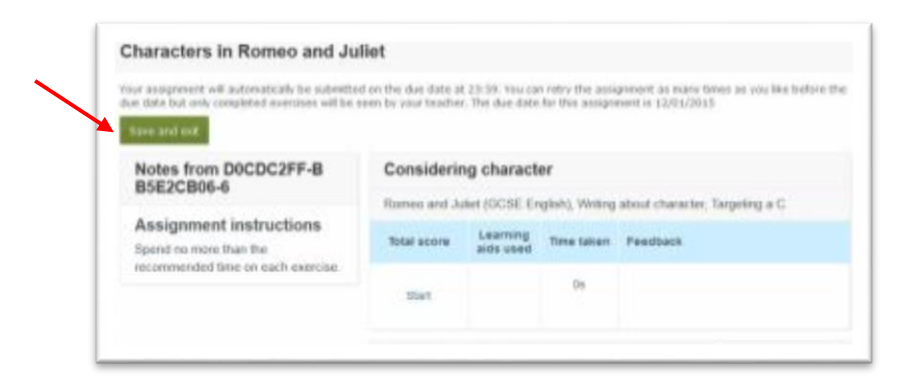

9. If you want to go straight on to the other exercise in the assignment, click on the "Start" link for the other exercise.

| tour assignment will automatically be subwitte<br>fare date but only completed ecercines will be | of on the due date a<br>central over the the | 23:59, Yearcare<br>The due date | s ratry the area<br>for this assign | gravent as asaru tires as you like helo<br>nert is 12,01,2015 |
|--------------------------------------------------------------------------------------------------|----------------------------------------------|---------------------------------|-------------------------------------|---------------------------------------------------------------|
| Save and kelt                                                                                    |                                              |                                 |                                     |                                                               |
| Notes from D0CDC2FF-B<br>B5E2CB06-6                                                              | Considerin                                   | ng charact                      | er                                  |                                                               |
|                                                                                                  | Romes and A                                  | Ref (OCSE Er                    | gish), Writing                      | about character, Targeting a C                                |
| Assignment instructions<br>Spend to more than the                                                | Total score                                  | Learning alts used              | Time taken                          | Peedback                                                      |
| recommended time on thick exercise.                                                              | NW/ST                                        |                                 | .09                                 |                                                               |

10. When you have completed the second exercise, click "Save and exit" to go back to the assignment summary screen. You have now finished the assignment. If you wish you can add feedback for the second exercise and for the assignment as a whole. Then click "Save and exit".

| Feed                                | iback                                                                                                    |
|-------------------------------------|----------------------------------------------------------------------------------------------------|
| Your a<br>retry t<br>comp<br>assign | issignment will automatically be submitted on the due date at 23.59. You on<br>the assignment as many times as you like before the due date but only<br>eted exercises will be seen by your teacher. The due date for this<br>imment is 12/01/2015 |
| This                                | assignment made you feel:                                                                                                    |
| Let ye                              | wr teacher know how you found this assignment or ask them a question                                                                                                    |
| -                                   |                                                                                                    |

11. Once you have completed at least one exercise in an assignment, your teacher will be able to see your scores. The assignment will be submitted automatically at 11 pm on the due date, but at any time before then you can retry the activities.

# Managing your account

- 1. To manage your account, click on the "Admin" tab in the menu bar.
- 2. On the page that opens, you can see your username, name, date of birth and other details. To add or change these details, click on the "Edit details" button.

| Active Learn | Librery | Courses Ø A      | lasignments 🕖     | Admin                     | 2 S ? L | Log out |
|--------------|---------|------------------|-------------------|---------------------------|---------|---------|
| Administrati | on      |                  |                   |                           |         |         |
| Vie          |         |                  |                   | /                         |         |         |
| My account   | >       | My account       |                   |                           |         |         |
| Wy products  | 2       | My details       | 🖌 Edit details    |                           |         |         |
|              |         | Usemane:         | hanlock           |                           |         |         |
|              |         | First name:      | Harry             |                           |         |         |
|              |         | Last name:       | Luche             |                           |         |         |
|              |         | DOB:             | 02/02/2001        |                           |         |         |
|              |         | School:          | Pearson Educ      | ation, Halley Court, 0823 | EJ      |         |
|              |         | Year:            | 11                |                           |         |         |
|              |         | Email:           | hanlock@pea       | rson.ac.uk                |         |         |
|              |         | Display Achieven | nents: No         |                           |         |         |
|              |         | Password:        | Charge passw      | eoxil (bios               |         |         |
|              |         | Memorable quest  | Sons: Change menu | orable questions          |         |         |

3. In the page that appears you can change your account details by typing in the type-in fields. A few of the fields cannot be changed: you cannot change your surname, your school name or your school year. If you need to change these details, speak to your teacher.

| dministrati | on |                                                                         |  |
|-------------|----|-------------------------------------------------------------------------|--|
|             |    |                                                                         |  |
| •           |    | My account                                                              |  |
| by account  | >  | ,                                                                       |  |
| Ay products | -  | Usemane                                                                 |  |
|             |    | hardock                                                                 |  |
|             |    | First name                                                              |  |
|             |    | tearry                                                                  |  |
|             |    | Lest nerve                                                              |  |
|             |    | Lotte                                                                   |  |
|             |    | Date of Birth (dd/mm/yyyy)                                              |  |
|             |    | 00/00/2001                                                              |  |
|             |    | Your actival<br>Perarson Education, Halley Gourt, 0402 BEJ              |  |
|             |    | Emai                                                                    |  |
|             |    | nerocogouritor ac or                                                    |  |
|             |    | The your hanged your panetword, was well aand an graat to the autobase. |  |
|             |    | E Display Achievements                                                  |  |

4. Once you have made the changes you need, click "Save changes".

<u>Back</u>

## Changing your password or memorable questions

- 1. On the Account details page you can also manage your password information. To change your login password, just click on the "Change password" link.
- 2. When you first joined ActiveLearn you should have set two memorable questions that can be used if you forget your password (see Password help). To change the memorable questions, or to set them if you didn't do it when you registered, click on the link, "Change memorable questions".

| ActiveLearn   | Librery | Courses O     | Assignments 🕖       | Admin                        | 2 🖬 ? L | Log out |                 |
|---------------|---------|---------------|---------------------|------------------------------|---------|---------|-----------------|
| Administratio | n       |               |                     |                              |         |         |                 |
| Vie           |         |               |                     |                              |         |         |                 |
| My account    | >       | My accou      | int                 |                              |         |         |                 |
| Ny products   | 2       | My details    | 🖌 tidt details      |                              |         |         |                 |
|               |         | Usemane:      | hanlock             |                              |         |         |                 |
|               |         | First name:   | Harry               |                              |         |         |                 |
|               |         | Last name:    | Lucher              |                              |         |         | Change naceword |
|               |         | DOB:          | 02/02/2001          |                              | /       |         |                 |
|               |         | School:       | Pearson Edu         | cation, Halley Court, OX2 8E |         |         |                 |
|               |         | Year:         | 11                  |                              |         |         | Change          |
|               |         | Email:        | hanlock@per         | arson.ac.uk                  |         |         | • •             |
|               |         | Display Achie | vements: No         |                              |         |         |                 |
|               |         | Password:     | Change pass         | word                         |         |         |                 |
|               |         | Memorable qu  | estions: Change men | orable questions             |         |         |                 |

### **Back**

### Your groups

- 1. At the bottom of the Account details page you can see the groups that you belong to.
- Usually these groups are set up by your teachers and you don't need to do anything. However, your teacher might send you an email containing a group code, inviting you to join a group.
- 3. If you get an email with a group code, click on the "Join a group" button.

|                                     | Cancel                   | Save changes   |
|-------------------------------------|--------------------------|----------------|
| Groups I belong to                  |                          | + Join a group |
| Filter by course                    |                          |                |
| Proup name                          | Course                   | Group<br>code  |
| Edexcel GCSE Science 1.1 test class | Edexcel GCSE Science 1.1 | ¥149582X25     |

4. A pop-up appears which asks you to enter a group code. Type in the code that you received from your teacher and click the button "Join group". The new group will appear in your group list.

| Join a group                                                   |                            |
|----------------------------------------------------------------|----------------------------|
| f you have a group code, please enter it here.                 |                            |
| Group code                                                     |                            |
| This is a mixture of letters and numbers, for example ENG1001. |                            |
|                                                                | And a second second second |

# Customising your Library page

When you first register for ActiveLearn, your library page shows all the ActiveLearn products that your school or institution has bought. However, you may want to limit the products on your Library shelves to just those that you use regularly. You can do this in the My products section.

1. To customise the Library page view, click the "Admin" tab in the top menu bar, then choose "My products".

| Administration             |   |             |                   |                     |     |  |
|----------------------------|---|-------------|-------------------|---------------------|-----|--|
| Me                         |   |             |                   |                     |     |  |
| My account                 | > | My account  |                   |                     |     |  |
| My products                | > | My details  | 🖋 Edit details    |                     |     |  |
| Student                    |   | Username:   | AStest            |                     |     |  |
| Register multiple students | > | First name: | Andrew            |                     |     |  |
| Register single student    | > | Last name:  | Solway            |                     |     |  |
| Manage access to products  | > | School:     | Pearson Education | . Halley Court. OX2 | 8EJ |  |

- 2. You can use the Subject menu at the top of the page to choose only products for a particular subject for your Library page.
- 3. You can remove specific items from the Library page by clicking the tick box next to one or more items in the "Current Library" section.

| Grout | os Assignments                   | Reports Adr           | min    | ^      |
|-------|----------------------------------|-----------------------|--------|--------|
|       |                                  |                       |        |        |
| My    | products @                       | - All Subjects -      | •      |        |
| Curr  | rent Library                     | - All Subjects -      |        |        |
|       | Do not show in current Lib       | German<br>History     |        |        |
|       | Title                            | Mathematics<br>MFL    |        | Expin  |
|       | AQA GCSE English &<br>ActiveBook | Er Science<br>Spanish | ie and | 31/12/ |
|       | AQA GCSE French Co               | urse + ActiveBooks    | 1      | 31/12  |

4. Select "Do not show in current Library" to remove them from the Library page.

| My products 🚱 - All Subjects - |                                                              |             |        |   |  |  |  |  |  |
|--------------------------------|--------------------------------------------------------------|-------------|--------|---|--|--|--|--|--|
| Cun                            | rent Library                                                 |             |        |   |  |  |  |  |  |
| ×                              | Do not show in current Library                               |             |        |   |  |  |  |  |  |
|                                | Title                                                        | Expiry Date | Status | i |  |  |  |  |  |
| V                              | AQA GCSE Biology Course and ActiveBook                       | 31/12/2015  | Active |   |  |  |  |  |  |
| V                              | AQA GCSE Chemistry Course and ActiveBook                     | 31/12/2015  | Active |   |  |  |  |  |  |
|                                | AQA GCSE English & English Language Course and<br>ActiveBook | 31/12/2015  | Active |   |  |  |  |  |  |
|                                | AQA GCSE French Course + ActiveBooks                         | 31/12/2015  | Active |   |  |  |  |  |  |
| V                              | AQA GCSE Physics Course and ActiveBook                       | 31/12/2015  | Active |   |  |  |  |  |  |
| V                              | AQA GCSE Science Course and ActiveBooks                      | 31/12/2015  | Active |   |  |  |  |  |  |

5. To

add items, click the tick boxes next to one or more items in the section "Products not in Current library".

6. Select "Show in current Library" to add these items to the Library page.

| • | Show in current Library                                |            |        |  |
|---|--------------------------------------------------------|------------|--------|--|
| 8 | AQA GCSE Science Course and ActiveBooks                | 31/12/2015 | Active |  |
| 8 | Edexcel GCSE French Course + ActiveBooks               | 31/12/2015 | Active |  |
| 8 | Edexcel GCSE Mathematics Course and ActiveBooks        | 31/12/2015 | Active |  |
| 8 | Edexcel GCSE MWH ActiveLearn Course and<br>ActiveBooks | 31/12/2015 | Active |  |
| 0 | Edexcel GCSE Science Course 1.1 and ActiveBooks        | 31/12/2015 | Active |  |
| 8 | Edexcel GCSE Science Course and ActiveBooks            | 31/12/2015 | Active |  |
| 8 | Edexcel GCSE SHP ActiveLearn Course and<br>ActiveBooks | 31/12/2015 | Active |  |
| 8 | KS3 Maths Progress ActiveCourse preview                | 31/12/2015 | Active |  |
| 1 | Studio 1 Course + ActiveBooks                          | 31/12/2015 | Active |  |

**Back** 

# Your achievements

Achievements are small rewards for progressing through your ActiveCourse.

1. You can see how many achievements you have from your Library page. Underneath your name on the Library page is a rosette icon. Next to it is a number in a red circle. This shows how many achievements you have.

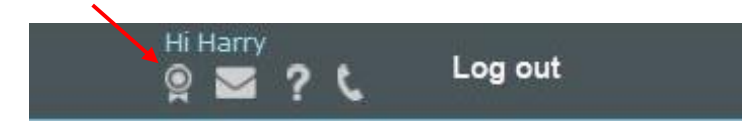

2. To see details of your achievements, click on the rosette icon to go to the Achievements home page.

You can see names of all the achievements available in ActiveLearn, but only the ones that you have already earned are unlocked. The ones that you haven't earned yet are shown by a question-mark icon.

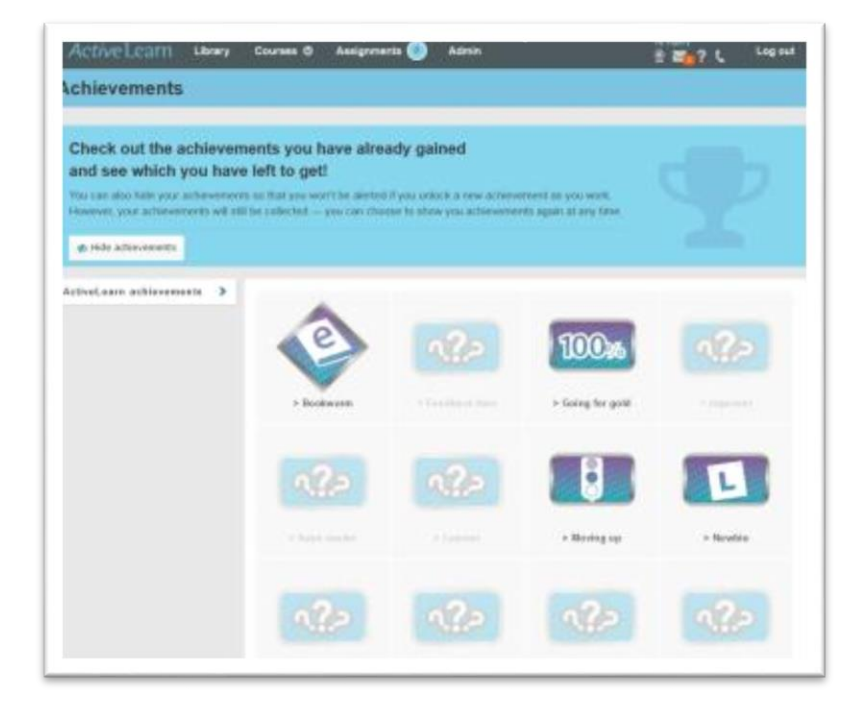

3. Some achievements are specific to a particular course. These are shown on a separate tab.

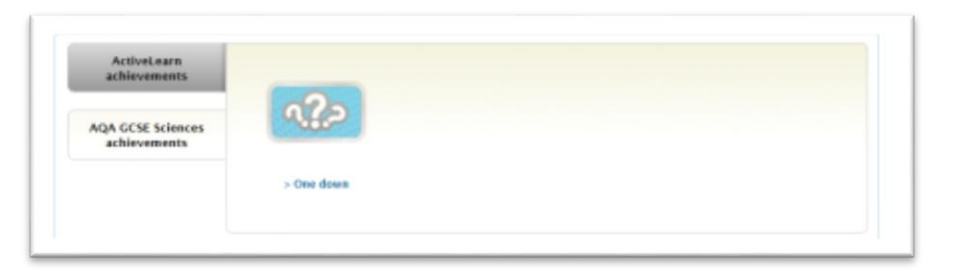

To see the details of an achievement, click on the achievement name or icon.
 If you have earned the achievement, the pop-up window that opens will display the details, including why you gained this achievement.

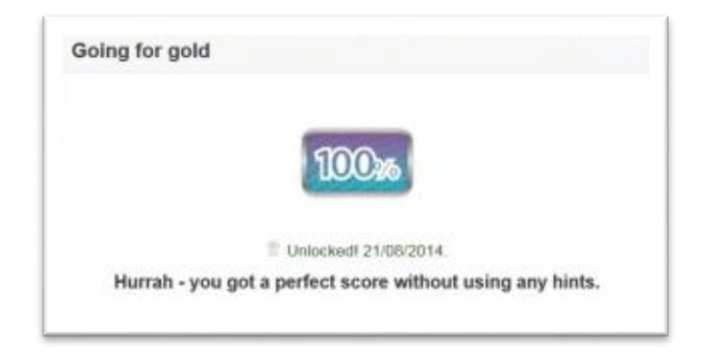

5. If you have not earned the achievement, the pop-up will include the message that this achievement is locked.

| mprover              |                                                      |
|----------------------|------------------------------------------------------|
|                      |                                                      |
| Cocke                | d! You have not achieved this yet.                   |
| Well done for improv | ing your score for an exercise from red to<br>amber. |

6. A few achievements are hidden, and don't appear in the achievements list until you earn them. Look out for the mystery exercise!

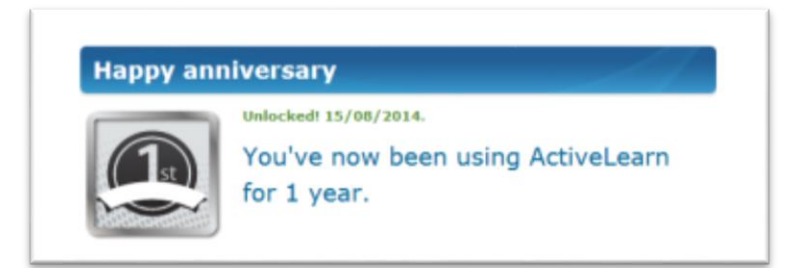

# Using the Newsfeed

The Newsfeed is the place where you can see ActiveLearn messages.

- 1. You can access the Newsfeed using the envelope icon below your name in the top menu bar.
- 2. The number in red shows how many new messages you have received today.

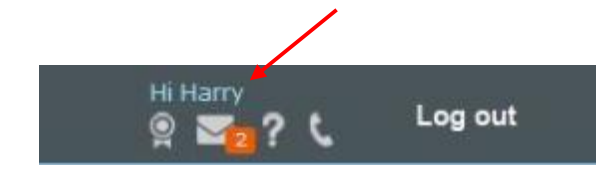

- 3. Click on the envelope to go to the Newsfeed page. You will see a list of all your Newsfeed messages.
- 4. The example below shows some of the kinds of messages you might get in your Newsfeed.

Newsfeed

| You get a message                                                             | Your teacher has set you a new assignment - <u>Responses to the environment</u>                                                                                                    | 26/08/2014 12:35:11 |
|-------------------------------------------------------------------------------|----------------------------------------------------------------------------------------------------|---------------------|
| every time you are set an <b>assignment</b> .                                 | New course content added! Edexcel GCSE Science Course 1.1 and ActiveBooks has been added to your account.                                                                                                    | 26/08/2014 12:32:44 |
| Messages about your                                                           | Going for gold - achievement unlocked! View your achievements.                                                                                                    | 15/08/2014 14:20:40 |
| achievements.                                                                 | Newbie - achievement unlocked! View your achievements.                                                                                                    | 15/08/2014 14:20:40 |
|                                                                               | Your teacher has set you a new assignment - Variation                                                                                                    | 15/08/2014 14:18:17 |
|                                                                               | Happy anniversary - achievement unlocked! <u>View your achievements</u> .                                                                                                    | 15/08/2014 14:16:06 |
| Information on<br>improvements and<br>new additions to<br>your ActiveCourses. | Full <u>details</u> and videos on the new <u>password</u> and <u>uploading students</u><br><u>procedures</u> are available from these links. If you didn't set your memorable<br>questions when you first logged in, you can set them at any time by going to<br>your admin page. This functionality will help you reset your password yourself if<br>you forget it. | 03/07/2014 08:46:17 |
|                                                                               | New ActiveLearn Help videos now available To get the best out of the following new features, watch our help videos. 1. <u>Updating student years - for individuals, groups or the whole school. 2. Managing groups more effectively.</u><br>3.Assignment feedback loop. 4. <u>Managing and reusing assignments</u> .                                                 | 16/12/2013 16:10:14 |
| Welcome email with                                                            | WELCOME TO ACTIVELEARN We hope you will find using ActiveLearn easy                                                                                                    |                     |
| information on how                                                            | and fun, but if you do have questions or comments, email or phone us on<br>Call: +44 (0) 845 223 8824 (Monday-Friday, 8.30am-5.30pm excluding Bank                                                                                                    | 19/04/2012 14:14:29 |
| to contact our                                                                | Holidays) Technical Support email: digital.support@pearson.com General                                                                                                    |                     |
| support team.                                                                 | enquiries and orders email: <u>online.enquiries@pearson.com</u> ActiveLearn Team                                                                                                    |                     |

# Independent learners: registering & getting started

If you are an independent learner using the ActiveLearn Homework Service, you need to register online.

- If you have bought an ActiveLearn product, you will receive an email asking you to accept the ActiveLearn **Terms and Conditions**.
- Once you have done this, you will receive a welcome email containing your ActiveLearn Access code. This is a long code made up of groups of 5 characters separated by hyphens (e.g. THREE-SEVEN-EIGHT-FORTY-FIFTY-SIXTY). <u>Note that if your code does not contain</u> <u>hyphens you will need to add them for it to be valid</u>.
- 1. Go to <u>www.pearsonactivelearn.com/register.asp</u>. (You can get here from the ActiveLearn home page by clicking on the "Register" button.)

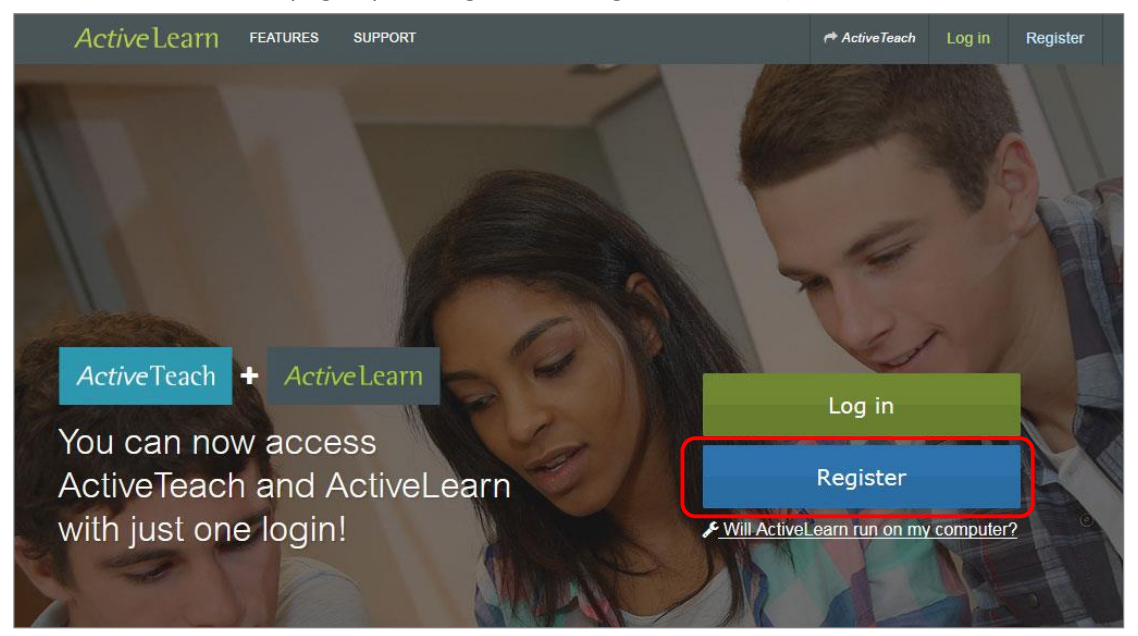

2. On the new page, enter your Institution code or access code and click "Activate".

| If you are n |                                                                     |
|--------------|---------------------------------------------------------------------|
| il you are i | gistering as a Teacher you will also be able to access ActiveTeach. |
| Already ha   | e an ActiveTeach account? Log in with your existing details.        |
|              | Activate                                                            |
|              |                                                                     |

-

3. You will be taken to the ActiveLearn registration page. Fill in your personal details:

| Licence v         | alidated! 🛩                                         |  |  |
|-------------------|-----------------------------------------------------|--|--|
| Activation code:  | CARDS-CLUES-LEAKS-BINGO-GECKO-BROWS                 |  |  |
| Package:          | Acces Studio ActiveBook                             |  |  |
| Licence type:     | Student licence                                     |  |  |
| Expiry date:      | This product will expire on 09/09/2016 13:06:47 GMT |  |  |
| Enter you         | r details mandatory fields *                        |  |  |
| rst name *        | Last name *                                         |  |  |
| •                 | а.                                                  |  |  |
| Day: Mon          | th:  Year:  th:                                     |  |  |
| C.                |                                                     |  |  |
| d.                |                                                     |  |  |
| assword * 8 chara | acters minimum; case-sensitive                      |  |  |
| e.                |                                                     |  |  |
| onfirm password   | *                                                   |  |  |
| е.                |                                                     |  |  |
|                   |                                                     |  |  |

- a. First name / Last name.
- b. Date of birth.
- c. *Username.* Make this something memorable such as an email address, as you will use this to log on.
- d. *Email address*. If you have more than one email address, enter one you check frequently.
- e. *Password*. This must be at least 8 characters. Type the password a second time to confirm.

- 4. Click the link to the End User Licence Agreement for ActiveLearn. Once you have read through this, tick the box to agree the terms.
- 5. Click the "Register" button. You are now registered on ActiveLearn!
- 6. You will be taken to your Library page, which shows your products and ActiveBooks.

# Using courses for self-study

1. Your Library page shows all the courses and other ActiveLearn products that you are registered for. Your courses are on the top shelf and the ActiveBooks are on the shelf below. If you have Revision Guides, they appear on the bottom shelf.

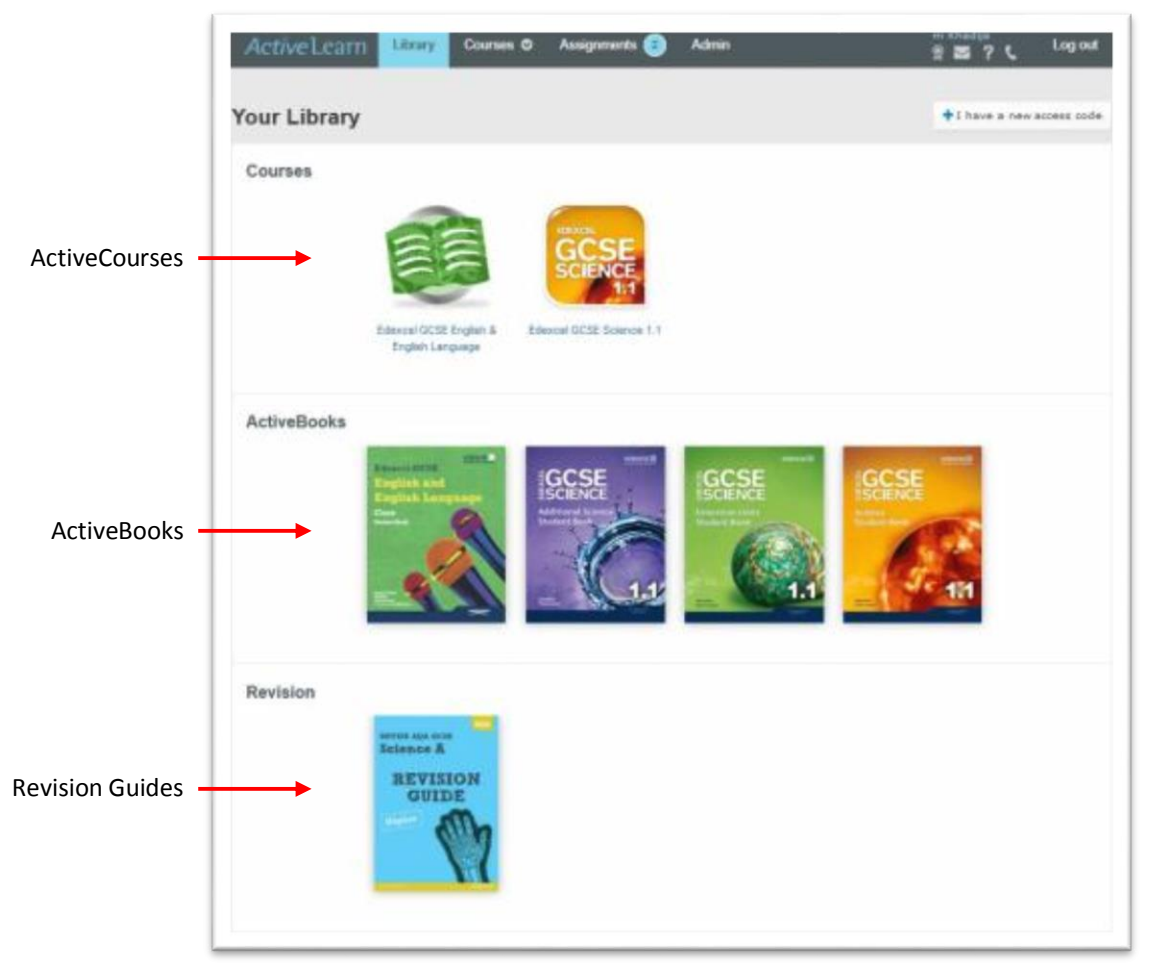

2. Click on an ActiveCourse icon to open that course.

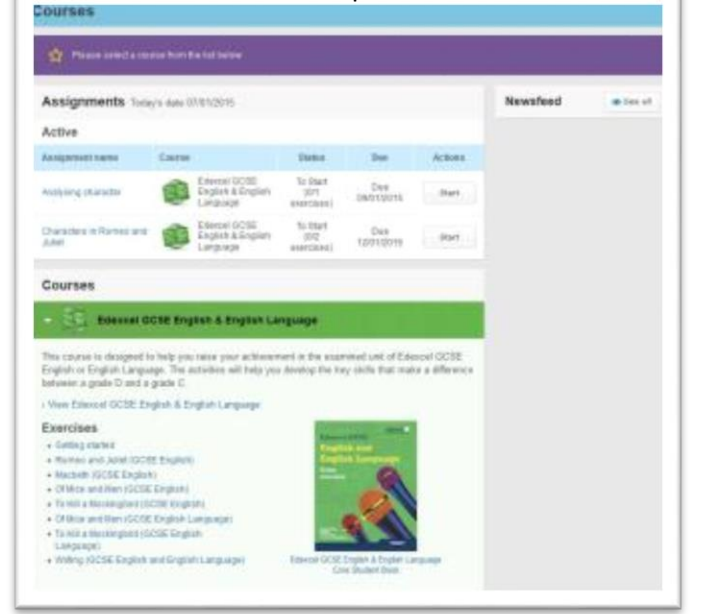

3. You will see the 'Genius bar' at the top of the page below the menu bar. The Genius bar will help to guide you through the course by suggesting exercises for you to try when using ActiveLearn for the first time, or based on your previously completed exercises.

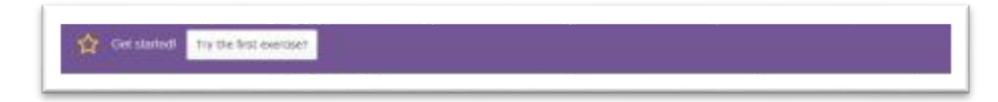

4. If you don't want to start with the exercise suggested by the genius bar, or you can browse through the exercises available for your course by clicking on the relevant course component.

| + (     | Setting started          |         |           |
|---------|--------------------------|---------|-----------|
| rse 🔶 📊 | Nodule 1 - Moi           |         |           |
| ent     |                          | Core    | Extension |
|         | Targeting                | 9-C     | 0.4.      |
| - 1     | Jnit 1 - All about me    |         |           |
|         | Je m'entiende avec       | + Start |           |
|         | Moi, moi et enzore mon   |         | - Start   |
| - 1     | Joit 2 - My parents      |         |           |
|         | Mes pærrts               | + Start | is Start  |
| - 1     | Jnit 3 - My frienda      |         |           |
|         | Mes copana el mes copres | n state | + Rat     |

- 5. Each ActiveCourse is organised into subjects, topics and sub-topics. For each sub-topic there are one or more ActiveLearn exercises. In each exercise there are one or more activities.
- Getting started Module 1 - Moi subject Core Fute a-c topic - Unit 1 - All about me Je m'anfanthi avec + Start sub-topic toi, moi et encore moi ». Shat nit 2 - My parents Mes parents Star Unit 3 - My friends ies copains et mes copiner + Mart + Stat + Unit 4 - What you did last week
- 6. Click through the links to select the subject, topic and subtopic you want to look at.

 Choose "Start" to start an exercise. Your ActiveCourse exercise will open in a new window.

# Doing an exercise

If you want to try out a simple exercise with some instructions, you can try the <u>Help</u> <u>walkthrough</u>. This is an interactive PowerPoint that includes information on the features of ActiveLearn homework activities.

- 1. There are several different types of activity in ActiveLearn. The **rubric** gives you instructions on how to do each type.
- 2. There are several different types of ActiveLearn exercise. The example below is a Drop-down activity.

| Fill in the gaps using the drop-down menus.                                                                          | Learn                                              |
|----------------------------------------------------------------------------------------------------|----------------------------------------------------|
| Crude oil is a complex mixture of which can be<br>separated into simpler, more useful mixtures by the process of<br> | A Share was an an an an an an an an an an an an an |

3. Click on each arrow to see a list of answer options. Choose your answer from this list.

| Fill in the gaps using the drop-down | rude oil<br>menus.       |                   |
|--------------------------------------|--------------------------|-------------------|
| Crude oil is a complex mixture of    | ▼                        | which can be      |
| separated into simpler, more usefu   | polymers<br>hydrocarbons | s of              |
| <b>•</b> . Th                        | small molecules          | nost flammable ar |

4. If you need help with the answer there is often a hint to help you. Click on the hint icon to get a pop-up clue.

| Fractional distillation of<br>Fill in the gaps using the drop-dow | crude oil<br>a menus.                                                 | Learning  |
|-------------------------------------------------------------------|-----------------------------------------------------------------------|-----------|
| Crude oil is a complex mixture of                                 | which can be                                                          | Enlarge 🭳 |
| separated into simpler, more use                                  | Hint                                                                  | ×         |
| <b>–</b>                                                          | What is the name for compounds that contain only carbon and hydrogen? |           |

5. If you need help with the whole topic rather than a specific question, click on the **learning aids** button in the top bar.

| Tissues of the stomach                              |                                                                                      | 0    | learning   |
|-----------------------------------------------------|--------------------------------------------------------------------------------------|------|------------|
| Use the diagram of the stomach to help you complete | e the blanks correctly. This question is testing whether you can understand new      |      | learning   |
| information presented on a diagram.                 |                                                                                      | aids | aids butto |
| Enlarge                                             | The muscle tissue makes the contents of the stomach of food and digestive chemicals. | -    |            |

6. A learning aid can be an extract from the Student book, videos, images, slide presentations or documents.

|   | Reset activity | Check answers | Attempts 000 |
|---|----------------|---------------|--------------|
| L |                |               |              |

7. Once you have answered all the questions in an activity, click on Check answers.

<u>Back</u>

Ticks and crosses show you whether your answers are right or wrong. Overall feedback tells you how well you have done on the activity.

|                     | Crude oil is a complex mixture of hydrocarbons which can be                                                                                                    | Enlarge Q                                                                                                    |
|---------------------|----------------------------------------------------------------------------------------------------|----------------------------------------------------------------------------------------------------|
|                     | separated into simpler, more useful mixtures by the process of<br>fractional distillation The fractions that are the most flammable are<br>at the top of the fractional distillation column. These fractions are<br>gases and are used in domestic heating and cooking.<br>Petrol Is a very flammable liquid fraction used as a fuel for cars.<br>Another liquid fraction is kerosene, which is used as a fuel for aircraft | the tower is<br>hot at the<br>cooler near<br>the top<br>of in<br>the top<br>near<br>the top<br>near<br>the top<br>the top<br>near<br>the top<br>near<br>the top<br>the top<br>near<br>the top<br>the top<br>the top<br>the top<br>the top<br>the top<br>the top<br>the top<br>the top<br>the top<br>the top<br>the top<br>the top<br>the |
| overall<br>feedback | Some cars and trains run on fuel oil , whereas diesel oil is<br>used as fuel for ships and for heating. The most viscous fraction, found at the<br>bottom of the fractional distillation column is bitumen,<br>which is used to surface roads and roofs.                                                                                                    | get them all right.                                                                                                    |
|                     | Reset activity                                                                                                    | Try again Attempts                                                                                                    |

9. An orange square on a tick or cross means that there is **specific feedback** for that answer. Click on the tick or cross to see the feedback. If you got the answer wrong, the feedback helps you to get it right next time.

| specific | Petrol                                                                          | X da |
|----------|---------------------------------------------------------------------------------|------|
| feedback | Another liquid fract                                                            |      |
|          | Some cars and trains run on tuel oil , whereas diesel oil is                    |      |
|          | used as fuel for ships and for heating. The most viscous fraction, found at the |      |

- 10. The circles next to the "Check answers" button show how many attempts you are allowed for an activity. Usually you get three attempts.
- 11. If you haven't used up all your attempts, the "Check answers" button changes to "Try again". When you press this button your wrong answers are cleared, but the correct answers stay in place.

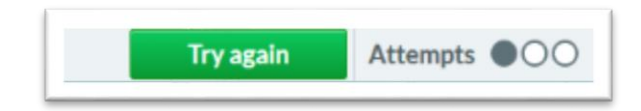

12. If you have used up all your attempts but haven't got 100%, "Check answers" changes to "Show answers". If you click on this button it shows you all the correct answers for the activity.

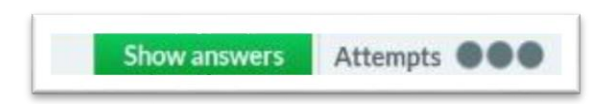

13. Once you have finished the first activity, you can go on to the next one by clicking on the white arrow in the bar at the bottom of the activity. The bar also shows which activity you are doing, and how many activities there are in the exercise.

|  | Activity 1 of 3 | Results 🔶 | <"next" arrow |
|--|-----------------|-----------|---------------|
|  | activity        | info      | -             |

- 14. You can also click on the "Results" button to see a summary of your performance.
- 15. At any time, you can pause your work and exit by clicking on the "Save" icon in the top bar of the ActiveLearn window. Your answers will be saved until the next time you try the exercise.
  "Save" icon

| Fuels                                                                               | ? 💾 🗙    |
|-------------------------------------------------------------------------------------|----------|
| Fractional distillation of crude oil<br>Fill in the gaps using the drop-down menus. | Learning |

16. If you get part-way through an activity and want to start again you can press the "Reset" button. This removes all your answers and lets you start again.

| Reset activity | C | heck answers    | Attempts O | 00 |
|----------------|---|-----------------|------------|----|
|                |   | Activity 1 of 3 | Results    | •  |

17. When you have completed the exercise, go to the **Results page** Here you can see the details of your scores for the whole exercise.

individual scores

| Resu        | ults                                                     | H     | low was the exercise? |       |   |
|-------------|----------------------------------------------------------|-------|-----------------------|-------|---|
| Act         | tivity                                                   | Score | Attempts              | Time  |   |
| 1           | Functions of the different parts of the digestive system | 6/6   | 1/3                   | 00:41 |   |
| 2           | The small intestine                                      | 13/13 | 3/3                   | 06:03 |   |
| 3           | The small intestine                                      | 7/7   | 2/3                   | 01:18 |   |
|             | overall score is                                         |       |                       | _     | _ |
|             | overall score is                                         |       |                       |       |   |
|             | percentage                                               |       |                       |       |   |
| re c        | olour codes                                              |       |                       |       |   |
| Red         | l: not many correct.                                     |       |                       |       |   |
| Am<br>but   | ber: quite a few correct,<br>still some work to do.      |       |                       |       |   |
| Gre<br>cori | en: most or all answers<br>rect.                         |       |                       |       |   |
| Gol<br>righ | d: you got everything                                    |       |                       |       |   |

18. To exit the exercise, click on "Submit score and exit". This will take you back to the course explorer.

# Inviting someone to track your progress

If you are an independent learner, you may want to allow the person who bought your ActiveLearn subscription to see your progress on ActiveCourse. You can easily do this from any page in ActiveLearn.

1. In the top menu bar, click on the "Admin" link.

| Active Learn Library Courses > Assignments 19 Admin Hi Mark2a |
|---------------------------------------------------------------|
|---------------------------------------------------------------|

2. On the page that opens, you have the option to share your progress.

|                     |                                                         |     | 6         |          |
|---------------------|---------------------------------------------------------|-----|-----------|----------|
| le                  | Share your progress                                     |     |           |          |
| Share your progress |                                                         |     |           |          |
| My account          | swfreelancing@gmail.com has purchased licences for you: |     |           |          |
| My products         | Spencer Williams has permission to view your progress   |     |           |          |
|                     |                                                         | / M | anage per | missions |

- 3. Click on the button "Manage permissions".
- 4. In the pop-up that opens, the name and email address of the person who bought ActiveLearn for you will be filled in.

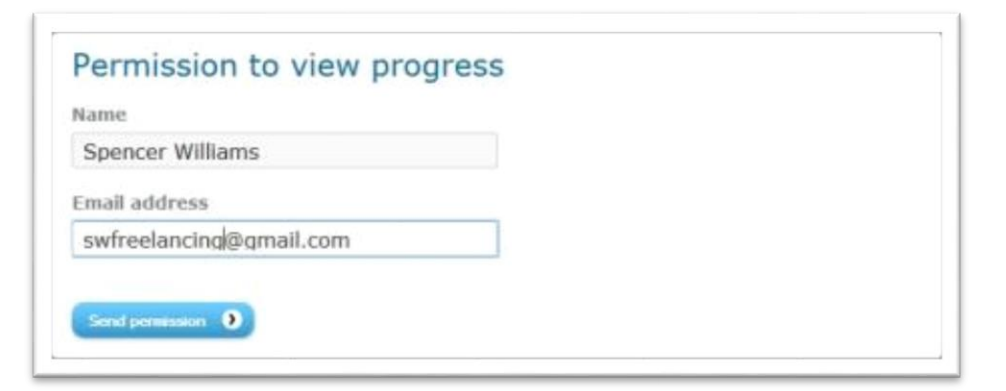

5. Click the button "Send permission".

6. The person who bought ActiveLearn for you will get an email with an invite link to ActiveLearn.

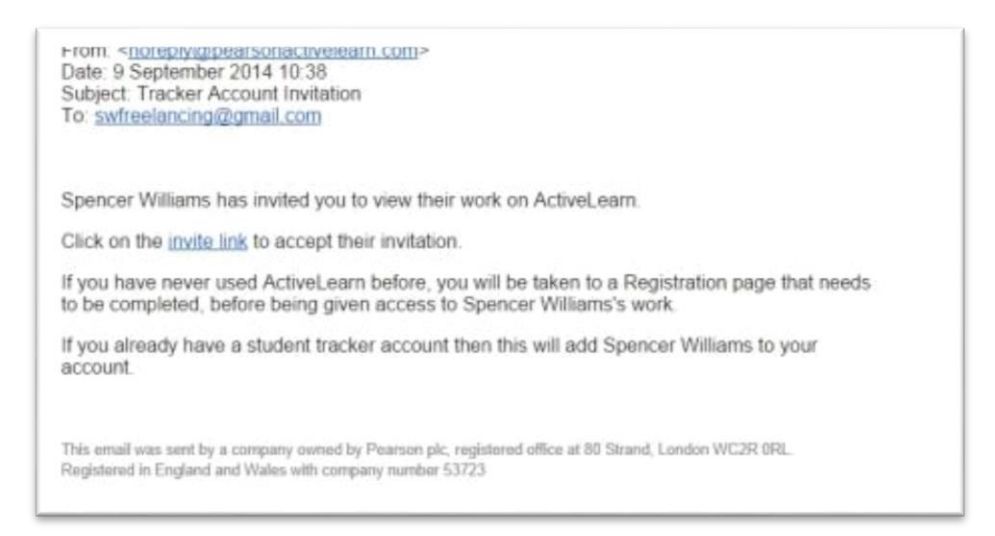

 Clicking on the link opens the ActiveLearn Registration page (see <u>Registering and</u> <u>getting started</u>). Once they have registered, they will have an ActiveLearn tracker account. They be able to track your progress in ActiveLearn, but they will not be able to do any of the exercises.

# Troubleshooting

## 'Site is blocked' message

Error: I'm getting a message that the site is blocked, or similar.

Cause: This is often down to security policies operating on your school's or Internet provider's firewalls.

Resolution: In most cases you simply need to ask your Internet provider to "whitelist" the following two URLs for the ActiveLearn site:

http://www.pearsonactivelearn.com/

http://www.resources.pearsonactivelearn.com/

Back

## Pop-up blocker issue

Error: Every time I try to click a link (e.g. eBook, web links, etc.) I get an error message saying that my web browser (Internet Explorer, Firefox, Chrome, Safari, etc.) has "blocked a popup".

Cause: The ActiveBooks are designed to open in a new window & by default many web browsers have a built-in popup blocker. These can be customised to allow certain websites to allow specific windows to be opened.

Note: some toolbars (e.g. Google Toolbar, Yahoo Toolbar, etc) also have a built-in popup blocker.

**Resolution:** Depending on your browser there can be different solutions to this issue.

If there is a bar at the top which appears (advising you that a window has been blocked) you can simply click on this bar (or options button on the bar) and select "Allow pop-ups for this site". Then when you click on the link again, it should no longer be blocked & will open.

If, however, the bar does not appear then please refer to the section below, How to turn off the popup blocker, which will guide you through turning off the pop-up blocker for your specific browser.

Note: if your browser does not appear in this guide & you are experiencing this issue, please contact digital.support@pearson.com directly for a custom resolution.

Back

## ActiveLearn website (or components) blocked

Error: Every time I open an eBook or try to load learning aids, I get stuck on the ActiveLearn logo/extreme loading times

**Resolution:** If your popups have been turned off, then it may be your network connection itself. If you have your ISP routed through your LA, or have a connection which only allows specific websites to be visited (e.g. trusted sites access only) then ActiveLearn may well be being blocked or filtered.

You will need to talk to your LA/ISP to ensure that you allow/white-list/add as trusted sites, the two specific ActiveLearn URLs: http://www.pearsonactivelearn.com and http://www.resources.pearsonactivelearn.com. Back

# ActiveBook pages displaying incorrectly

**Error:** When I open an eBook, some of the pages are not visible and there is no scroll bar to navigate the page.

**Cause:** The website appearing to try to display in full-screen mode - this is normally achieved by pressing the F11 button.

Resolution: If you press the F11 button twice – this will go into full-screen mode & back to normal again & now the eBook should be displayed correctly.

#### **Back**

## pdf files not opening in Firefox

Error: When I click on the pdf links, I just get a blank screen

OR I get an error message saying the pdfs are damaged.

Cause: You have an out-of-date version of Acrobat.

#### **Resolution:**

- Open the Tools menu
- Select Add ons
- Select check to see if your plug ins are up to date
- Look for Adobe Acrobat if it is Amber, then click on the button and follow the onscreen instructions to update your version.

# Minimum specification

This section gives more details of the minimum specifications for running ActiveLearn on different devices.

## Windows PC

Processor: Pentium 4 at 1 GHz or Intel Core 2 Duo at 2 GHz for Vista/7

RAM: 512 MB for Windows XP; 1GB for Windows Vista/7

Video display: Integrated video chipset/device capable of 1024x768 at 32bpp (XGA)

Audio support: Integrated audio chipset/device capable of 16bps 96KHz (AC'97)

Operating system: Windows XP, and all later versions of Windows with current service pack.

### Macintosh

Processor: PowerPC G4 processor at 1.0GHz or faster

RAM: 1GB

Video display: Display set to 1024x768 at 32bpp

Operating system: Macintosh OS X 10.4.11, and all later versions of OS X.

### Tablet compatibility

All KS3 and A-level products (including Skills for Writing, New Windmills and SNAB Online), Edexcel GCSE Mathematics 9–1, Edexcel GCSE Science 1.1 and Edexcel GCSE Geography B work on the tablets listed below. All other courses are not currently tablet-compatible.

iOS 5.1 and later: iPad 2.0 and later, iPad Air, iPad Mini.

**Android 4 and later**: Samsung Galaxy Tablet and other android tablets with 10-inch display. ActiveLearn works best on these devices using Chrome or Firefox rather than the standard browser. The Nexus-7 and other 7-inch tables are not supported.

### Which browsers are supported?

ActiveLearn is designed to work in Internet Explorer 9 and later, Firefox, Google Chrome and Safari 4.0 or later. On Macs, use Safari 4.0 or later, or Firefox. On iPads only the Safari browser is supported. On android tablets, ActiveLearn works best using either Chrome or Firefox rather than the standard browser.

### Is there any other software required to use the site?

Yes – you will need to have Adobe Reader version 8 or later. For some products you will also need Adobe Flash Player version 10 or later. Both of these programs are available free from www.adobe.com).

In addition to these you will also need to have Microsoft Office 2003 or later (or 100% compatible alternative) for Windows or Microsoft Office 2004 or later (or 100% compatible alternative) for Mac for opening some of the content.

You can check that your computer will work with ActiveLearn using this link: <u>https://www.pearsonactivelearn.com/check\_requirements.asp</u>.

# How to turn off the pop-up blocker

Microsoft Internet Explorer (version 9 or later)

- 1. Open Internet Explorer.
- 2. Click "Tools" (if you cannot see the "Tools" menu at the top of the browser, press the "Alt" key), then "Pop-up Blocker", then "Pop-up Blocker Settings" as below. (For IE11 click "Tools", then "Internet Options", then "Privacy tab", then "Pop-up Blocker".)

| Pop-up Blocker Settings                                                                                                    | 🗾 🖬                                  |
|----------------------------------------------------------------------------------------------------|--------------------------------------|
| Exceptions Pop-ups are currently blocked. You can allow pop-ups websites by adding the site to the list below. Address of website to allow: http://www.pearsonactivelearn.com/ | from specific                        |
| Allowed sites:                                                                                                    |                                      |
|                                                                                                    | <u>Remove</u><br>R <u>e</u> move all |
| Notifications and blocking level:<br>Play a sound when a pop-up is blocked.<br>Show Information Bar when a pop-up is blocked.                                                  |                                      |
| Blocking level:<br>High: Block all pop-ups (Ctrl+Alt to override)                                                                                                    | ~                                    |
| Learn more about Pop-up Blocker                                                                                                    | <u>C</u> lose                        |

- 1. Enter the following URL under the "Address of website to allow": www.pearsonactivelearn.com
- 2. Click "Close" and try the link again.

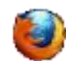

# Mozilla Firefox

1. Open Firefox. Click the settings button (shown below – "Tools" menu in Windows XP or "Preferences" in OSX) and then select "Options".

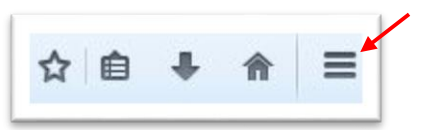

2. Select the Content tab (shown below):

| General                   | Tabs                  | L<br>Content      | Applications     | Privacy | Security | Sync Sync | Advanced       |
|---------------------------|-----------------------|-------------------|------------------|---------|----------|-----------|----------------|
| Block                     | pop-up w              | indows            |                  |         |          | Exce      | eptions        |
| Load I                    | mages au<br>JavaScrip | tomatically<br>ot |                  |         |          | Ady       | anced          |
| Fonts & Co<br>Default for | olors<br>nt: Time     | is New Rom        | an               | •       | Size: 16 | ► Ad      | vanced         |
| Languages<br>Choose yo    | i<br>our preferr      | ed language       | e for displaying | pages   |          | C         | h <u>o</u> ose |
|                           |                       |                   |                  |         |          |           |                |
|                           |                       |                   |                  | ОК      | Cance    | :         | <u>H</u> elp   |

- There there are two options available either (a) disabling the popup blocker completely, or (b) giving an exception to allow pop-ups to run for ActiveLearn.
  - a. Uncheck "Block popup windows" to disable the pop-up blocker altogether.
  - b. In "Exceptions", enter the following URL to the "Address of website": www.pearsonactivelearn.com. Then click "Allow".
- 4. Click "Close" then "OK" and try the link again.

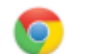

# Google Chrome

- 1. Open Chrome.
- 2. Click the Customise icon on the toolbar, and select 'Settings from the drop-down menu.
- 3. Click the link "Show Advanced Settings" at the bottom of the page.
- 4. Under the "Privacy" section, click "Content Settings".

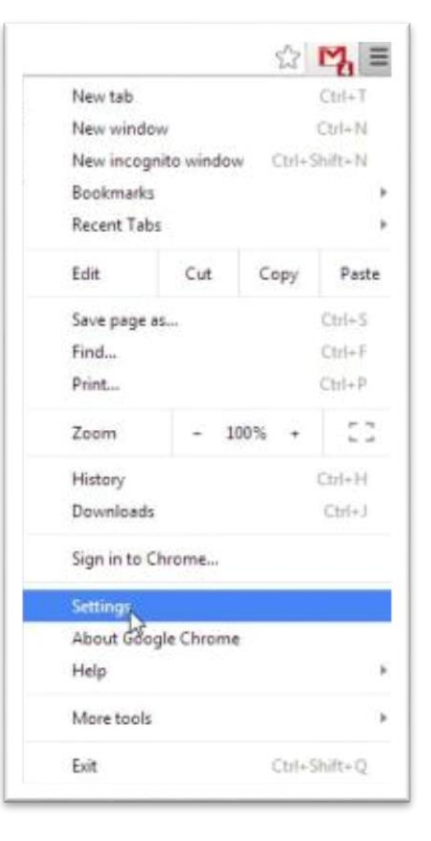

5. Under the "Pop-ups" section in Settings, click "Manage exceptions".

| Hostname pattern                | Behavior |   |
|---------------------------------|----------|---|
| https://[*Jmilo.pearson.com/443 | Allow    |   |
| [*.]dev.pearsonactivelearn.com  | Allow    |   |
| [*.]quad.pearson.com            | Allow    |   |
| [*.]proddev3.learningmate.com   | Allow    |   |
| [*.Jexample.com                 | Allow    | - |

- 6. Enter the URL <u>www.pearsonactivelearn.com</u> into the box. Click "Allow", then "Done".
- 7. You can now close down the settings boxes and try the link again.

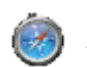

# Apple Safari

- 1. Open Safari.
- 2. Click on the Safari menu (see screenshot) in the top left-hand corner of the Safari window. On some computers the Safri menu is replaced by a cogwheel icon
- 3. Uncheck "Block Pop-Up Windows".

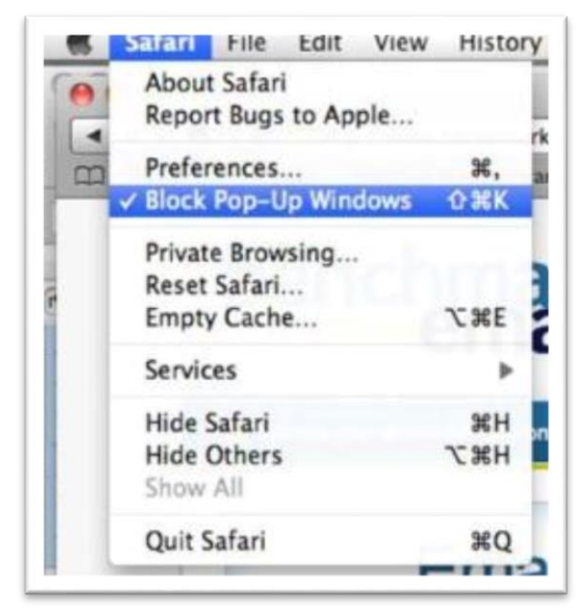

4. Try the link again.

# Where can I find more help with using ActiveLearn?

You can find help information on other topics on the ActiveLearn Help and Support page.

#### What if my problem isn't covered in the Help information?

Our digital support team are available from 8 am to 5 pm Monday to Friday (excluding bank holidays). To contact them please email <u>digital.support@pearson.com</u>, phone **0845 313 8888**\*, or visit <u>www.pearsonschoolsandfecolleges.co.uk</u>.

Customers outside the UK should phone +44 1279 623980\*, email <u>digital.support@pearson.com</u> or visit <u>www.pearsonglobalschools.com</u>.

#### Where can I find out more about the ActiveLearn products, or place an order?

If you want information on the range of ActiveLearn products available, go to the <u>ActiveLearn Digital</u> <u>Service Products page</u>.

You can also contact your local consultant by emailing secondaryappointment@pearson.com.

#### Can I get training in using the Activelearn Digital Service?

We offer <u>FREE online product training</u> for the ActiveLearn Digital Service, to introduce you to the ActiveLearn Digital Service and help you to use the service effectively.

The training is delivered after school and online, allowing your whole department to participate easily.

#### How can I ensure I get regular updates about ActiveLearn development?

You can be kept up-to-date with developments to the ActiveLearn service by keeping your status for receiving the e-updates from within ActiveLearn itself as "opted in".

You can ensure that you receive information about offers by subscribing to your subject environmentation about offers by subscribing to your subject environmentation about offers by subscribing to your subject environmentation about offers by subscribing to your subject environmentation about offers by subscribing to your subject environmentation about offers by subscribing to your subject environmentation about offers by subscribing to your subject environmentation about offers by subscribing to your subject environmentation about offers by subscribing to your subject environmentation about offers by subscribing to your subject environmentation about offers by subscribing to your subject environmentation about offers by subscribing to your subject environmentation about environmentation about offers by subscribing to your subject environmentation about environmentation about envit environmentation about environmentation about e

**Back** 

\* Calls to 0845 numbers cost 3p per minute, plus your phone company's access charge. International call charges vary.